Bruksanvisning

# AMAZONE

# Betjeningsterminal

# AmaLog+

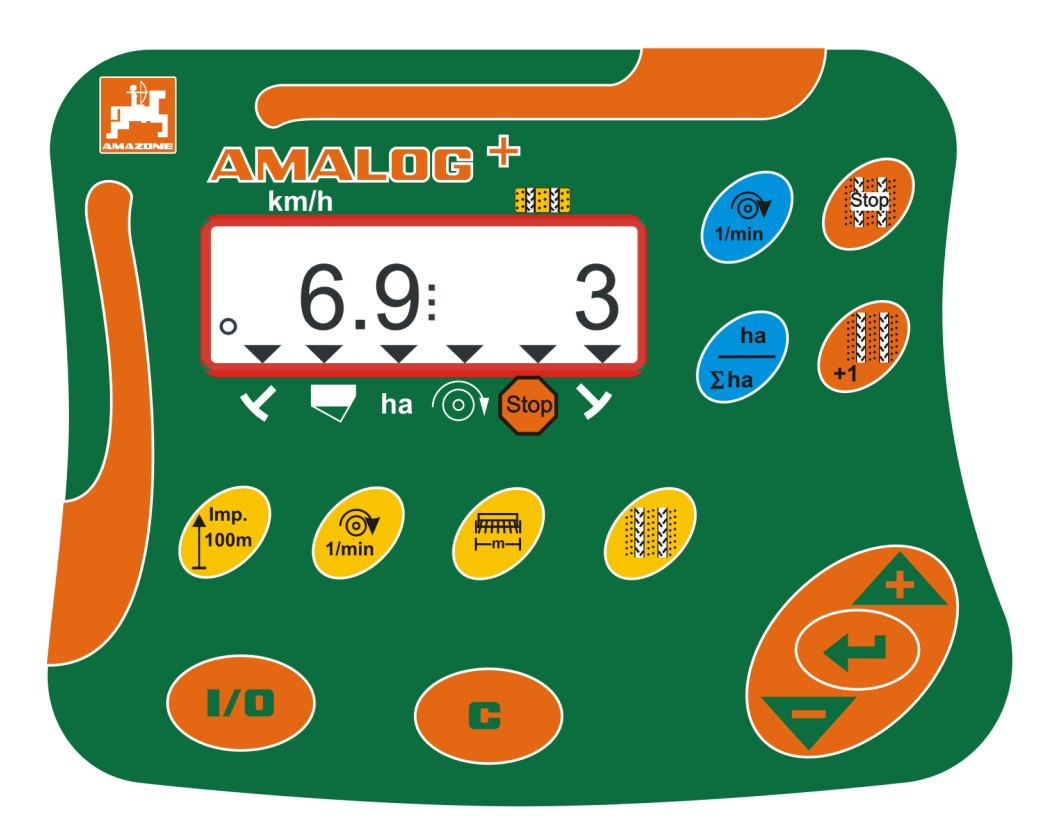

MG3839 BAH0017.7 05.2020 Denne driftshåndboken må leses og tas til etterretning før maskinen tas i bruk! Oppbevares for fremtidig bruk!

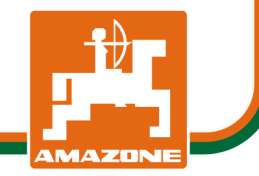

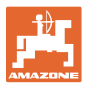

#### Identifikasjonsdata

#### Betjeningsterminal AMALOG+

#### **Produsentens adresse**

AMAZONEN-WERKE H. DREYER SE & Co. KG Postfach 51 D-49202 Hasbergen Tlf.: + 49 (0) 5405 50 1-0 E-post: amazone@amazone.de

#### Reservedelbestilling

Reservedellister finner du fritt tilgjengelig i reservedelportalen under www.amazone.de.

Vennligst send bestillinger til din AMAZONE fagforhandler.

#### Generelt om driftshåndboken

| Dokumentnummer:                                                   | MG3839                              |  |  |  |  |  |  |  |
|-------------------------------------------------------------------|-------------------------------------|--|--|--|--|--|--|--|
| Opprettet:                                                        | 05.2020                             |  |  |  |  |  |  |  |
| © Copyright AMAZONEN-WERKE H.DREYER SE & Co.KG, 2020              |                                     |  |  |  |  |  |  |  |
| Med enerett.                                                      |                                     |  |  |  |  |  |  |  |
| Ettertrykk, også i utdrag, er bare t<br>WERKE H.DREYER SE & Co.KG | illatt med tillatelse fra AMAZONEN- |  |  |  |  |  |  |  |

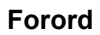

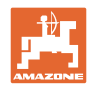

Kjære kunde!

Du har valgt et kvalitetsprodukt i den omfangsrike produktserien fra AMAZONEN-WERKE, H. DREYER SE & Co. KG. Vi takker for at du med dette har vist oss din tillit.

Denne driftshåndboken må leses og tas til etterretning før maskinen tas i bruk. Dette gjelder spesielt sikkerhetsanvisningene.

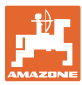

| 1            | Tips til bruk                                               | .7       |
|--------------|-------------------------------------------------------------|----------|
| 1.1          | Dokumentets hensikt                                         | 7        |
| 1.2          | Stedsangivelser i driftshåndboken                           | 7        |
| 1.1          | Brukte figurer                                              | .7       |
| 2            | Generelle sikkerhetsanvisninger                             | . 8      |
| 2.1          | Forpliktelser og ansvar                                     | 8        |
| 2.2          | Uformelle sikkerhetstiltak                                  | 8        |
| 2.3          | Brukerens arbeidsplass                                      | .8       |
| 2.4          | Sikkerhetsbevisst arbeid                                    | .9       |
| 2.5          | Omgang med produktet                                        | .9       |
| 2.6          | Fremstilling av sikkerhetssymboler                          | 10       |
| 3            | Produktbeskrivelse                                          | 1        |
| 3.1          | Forskriftsmessig bruk                                       | 12       |
| 3.2          | CE-merking                                                  | 12       |
| 4            | Oppbygning og funksjon                                      | 3        |
| 4.1          | Drift med direktesåmaskiner DMC Primera                     | 13       |
| 4.2          | Bruk av rotasjonskultivator                                 | 13       |
| 4.3          | Drift med såmaskiner                                        | 14       |
| 4.3.1        | Drift med såmaskiner med kamskiver.                         | 14       |
| 4.3.2        |                                                             | 15       |
| 4.4          | Arbeidsvisning                                              | 10       |
| 4.5          | astetiloraning                                              | 18       |
| 4.0          | Oppretting av kjørespor                                     | 19       |
| 5            | Igangkjøring                                                | 22       |
| 5.1          | Montere betjeningsterminalen                                | 22       |
| 5.2          | Koble til betjeningsterminalen                              | 22       |
| 5.3          | Sla på/av betjeningsterminalen                              | 23       |
| 6            | Innstillinger                                               | 24       |
| 6.1          | Angi maskindata                                             | 24       |
| 6.2          | Vise/endre arbeidsbredde                                    | 25       |
| 6.3          | Vise/endre nominelt turtall (i stillstand)                  | 25       |
| 6.4<br>6.4 1 | Vise/endre nominelt vifteturtall (under arbeidet)           | 26<br>26 |
| 6.5          | Kalibreringsverdi (impulser per 100 m)                      | 20<br>27 |
| 6.5.1        | Registrere/lagre kalibreringsverdi (impulser per 100 m)     | 27       |
| 6.5.2        | Vise/endre den lagrede kalibreringsverdien (imp. per 100 m) | 28       |
| 6.5.3        | Beregne antallet sveivomdreininger for dreieprøven          | 29       |
| 7            | Påbegynne arbeidet                                          | 30       |
| 7.1          | Kjøresporteller                                             | 31       |
| 7.1.1        | Stille Inn Kjøresportelleren                                | 31<br>31 |
| 7.1.2        | Behandlet areal                                             | 32       |
| 7.2.1        | Vise delareal                                               | 32       |
| 7.2.2        | Slette delarealminnet                                       | 32       |
| 7.2.3        | Vise totalareal                                             | 32       |
| 7.3          | Visning under arbeidet                                      | 33       |
| 7.4<br>7.4 1 | Funksjonstaster                                             | 33<br>32 |
| r.4.1        |                                                             |          |
| 8            | Feil                                                        | 34       |
| 8.1          | Visning teil A3                                             | 34       |

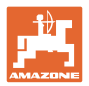

| 8.2                      | Visning feil A4                                                                                                    | 34 |
|--------------------------|----------------------------------------------------------------------------------------------------|----|
| 8.3                      | Visning feil A5                                                                                                    | 35 |
| 8.4                      | Visning feil A6 (kun DMC Primera, Condor og Citan 01)                                                                                                    | 36 |
| 9                        | Tabeller                                                                                                    | 37 |
| 9.1                      | Tabell Maskindata                                                                                                    | 37 |
| 9.2                      | Tabell Innstillbare kjøresporrytmer                                                                                                    | 39 |
| 9.3                      | Tabeller Kalibreringsverdier/Sveivomdreininger (retningsgivende verdier)                                                                                                    | 40 |
| 9.4                      | Tabell Kalibreringsverdier/Sveivomdreininger for dreieprøven                                                                                                    | 43 |
| 9.1<br>9.2<br>9.3<br>9.4 | Tabell Maskindata<br>Tabell Innstillbare kjøresporrytmer<br>Tabeller Kalibreringsverdier/Sveivomdreininger (retningsgivende verdier)<br>Tabell Kalibreringsverdier/Sveivomdreininger for dreieprøven |    |

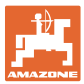

### 1 Tips til bruk

Kapittelet "Tips til bruk" gir informasjon om hvordan driftshåndboken bør brukes.

### 1.1 Dokumentets hensikt

Denne driftshåndboken

- beskriver betjeningen av betjeningsterminalen
- gir viktige anvisninger for en sikker og effektiv bruk,
- er bestanddel av betjeningsterminalen og skal alltid føres med maskinen eller i trekkjøretøyet
- skal oppbevares til senere bruk.

#### 1.2 Stedsangivelser i driftshåndboken

Alle retningsangivelser i denne driftshåndboken skal alltid ses i kjøreretning.

#### 1.1 Brukte figurer

#### Handlingsinstrukser og reaksjoner

Oppgaver som skal utføres av brukeren, er fremstilt som nummererte handlingsinstrukser. Rekkefølgen til de angitte handlingsinstruksene må overholdes. Reaksjonen på de ulike handlingsinstruksene er eventuelt merket med en pil.

#### Eksempel:

- 1. Handlingsinstruks 1
- → Maskinens reaksjon på handlingsinstruks 1
- 2. Handlingsinstruks 2

Lister

Oversikter uten tvingende rekkefølge fremstilles som en liste med nummererte punkter.

Eksempel:

- Punkt 1
- Punkt 2

#### Posisjonstall i figurene

Sifre i runde parenteser viser til posisjonstall i figurene. Det første sifferet henviser til figuren, det andre sifferet til posisjonstallet i figuren.

Eksempel (Fig. 3/6)

- Figur 3
- Posisjon 6

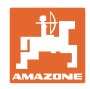

## 2 Generelle sikkerhetsanvisninger

Dette kapittelet innholder viktige anvisninger for sikker bruk av betjeningsterminalen.

### 2.1 Forpliktelser og ansvar

#### Følg driftshåndboken

Kjennskap til de grunnleggende sikkerhetsanvisningene og sikkerhetsforskriftene er grunnforutsetningen for en sikker omgang og problemfri drift av betjeningsterminalen.

#### Garanti og ansvar

Våre "Generelle kjøps- og leveringsbetingelser" fungerer som grunnleggende retningslinjer. Eieren får disse utlevert senest når avtalen inngås.

Garanti- og ansvarskrav ved personskader og materielle skader fraskrives når de skyldes én eller flere av følgende årsaker:

- ikke-forskriftsmessig bruk av betjeningsterminalen
- feil montering, igangsetting og betjening av betjeningsterminalen
- anvisningene i driftshåndboken om igangsetting, drift og vedlikehold er ikke fulgt,
- endringer i betjeningsterminalens konstruksjon utført på egen hånd.

#### 2.2 Uformelle sikkerhetstiltak

I tillegg til sikkerhetsanvisningene i denne driftshåndboken, skal også generelt nasjonalt HMS-regelverk overholdes.

#### 2.3 Brukerens arbeidsplass

Det er bare én person som får betjene betjeningsterminalen fra førersetet i en traktor.

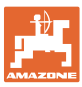

### 2.4 Sikkerhetsbevisst arbeid

I tillegg til sikkerhetsanvisningene i denne driftshåndboken er nasjonale, generelle HMS-forskrifter bindende.

### 2.5 Omgang med produktet

Ikke utsett betjeningsterminalen for mekaniske vibrasjoner eller støt.

Ikke la betjeningsterminalen falle.

Ikke berør displayet til betjeningsterminalen med skarpe gjenstander, da dette kan skade displayet.

Beskytt betjeningsterminalen mot væsker og fuktighet.

Ikke legg betjeningsterminalen i nærheten av varmekilder som varmeapparater eller ovner.

Åpne aldri huset til betjeningsterminalen. Ved reparasjonsbehov må du henvende deg til et kvalifisert fagverksted.

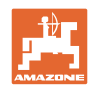

### 2.6 Fremstilling av sikkerhetssymboler

Sikkerhetsanvisninger er merket med det trekantede sikkerhetssymbolet og signalordet foran symbolet. Signalordet (FARE, ADVARSEL, FORSIKTIG) beskriver hvor alvorlig den truende faren er og har følgende betydning:

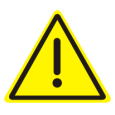

#### FARE!

Står for en umiddelbar fare med høy risiko som medfører livsfare eller alvorlig personskade (tap av kroppsdeler eller langtidsskader) hvis den ikke unngås.

Hvis disse anvisningene ikke overholdes, er det fare for liv eller alvorlig personskade.

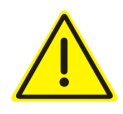

#### ADVARSEL

Står for en mulig fare med middels risiko, som kan medføre livsfare eller (alvorlig) personskade hvis den ikke unngås.

Hvis disse anvisningene ikke overholdes, er det eventuelt fare for liv og alvorlig personskade.

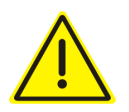

#### FORSIKTIG

Står for en fare med lav risiko, som kan medføre lette eller middels personskader eller materielle skader hvis den ikke unngås.

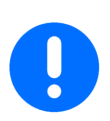

#### VIKTIG

Står for en forpliktelse til å utføre en handling eller til å opptre på en bestemt måte for korrekt bruk av maskinen.

Hvis denne anvisningen ikke overholdes, kan det oppstå forstyrrelser i maskindriften eller i omgivelsene.

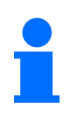

#### **MERK!**

Står for tips om riktig bruk og spesielt nyttig informasjon.

Disse anvisningene vil hjelpe deg med å bruke alle maskinens funksjoner optimalt.

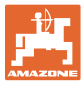

## 3 Produktbeskrivelse

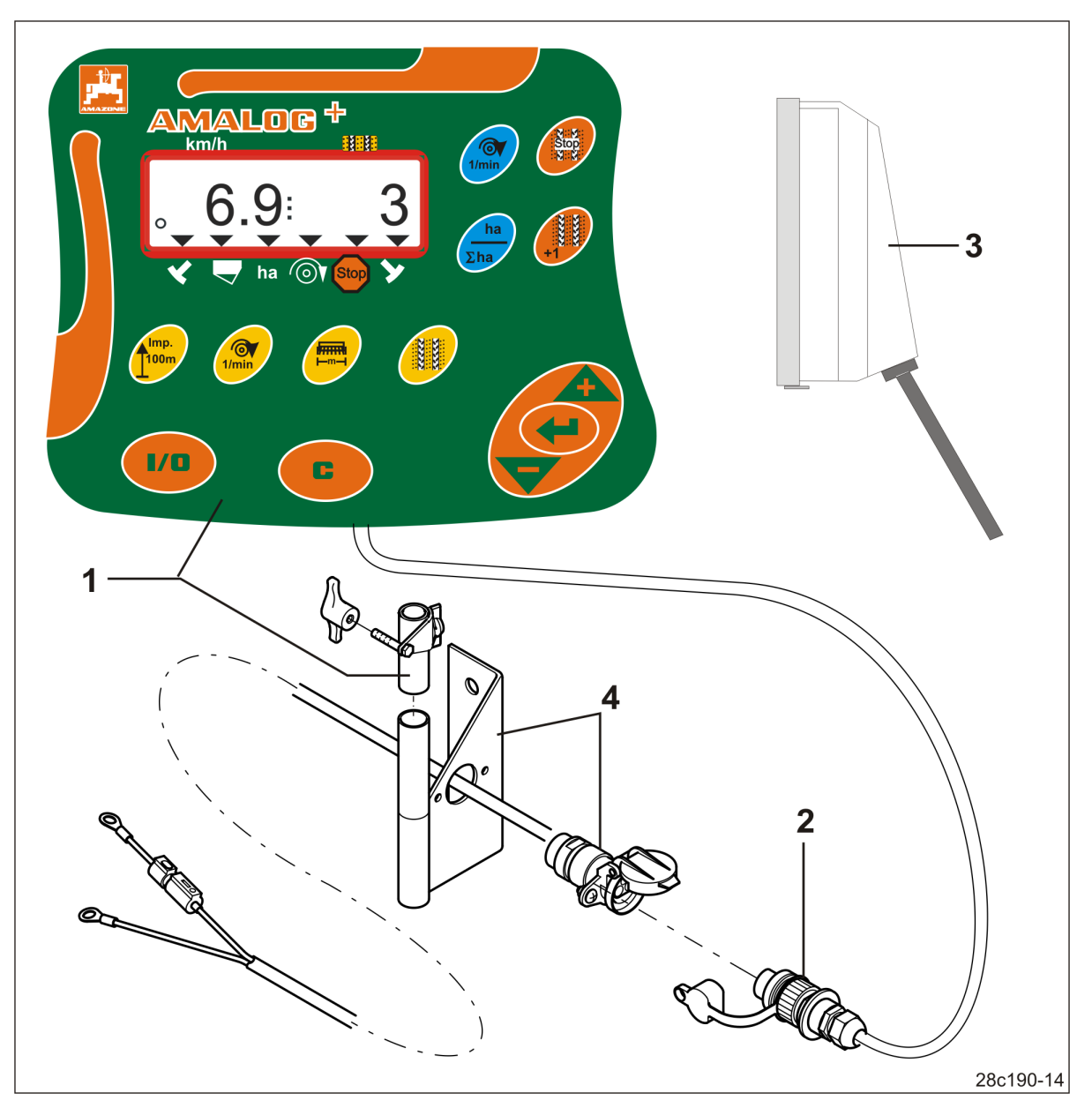

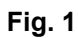

#### Standardutstyr Fig. 1/...

- (1) Betjeningsterminal med festekonsoll
- (2) Stikkontakttilkobling 12 V
- (3) Kabeltre med 20-polet kontakt

#### Ekstrautstyr Fig. 1/...

(4) Konsoll med batteritilkoblingskabel valgfritt med en eller to stikkontakter

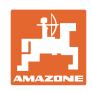

### 3.1 Forskriftsmessig bruk

Betjeningsterminalen er utelukkende konstruert for den vanlige bruken som visnings- og overvåkningsenhet innen jordbruk.

Forskriftsmessig bruk omfatter også overholdelse av alle anvisningene i denne driftshåndboken.

Andre bruksområder enn det som er nevnt ovenfor, er forbudt og betraktes som ikke forskriftsmessig.

Eieren er eneansvarlig for skader som oppstår

- er eieren eneansvarlig.
- AMAZONEN-WERKE har ikke noe erstatningsansvar.

### 3.2 CE-merking

CE-merkingen (Fig. 2) angir samsvar med bestemmelsene i gjeldende EU-direktiver.

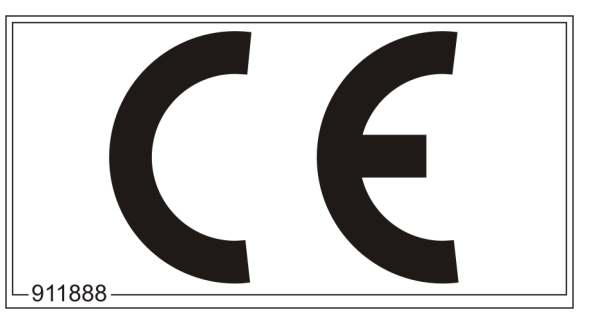

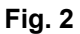

#### Elektrisk anlegg

Batterispenning:

12 V (Volt)

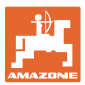

## 4 Oppbygning og funksjon

Det følgende kapittelet informerer deg om betjeningsterminalens oppbygging og funksjonene til de ulike komponentene.

Betjeningsterminalen har et 6-sifret display (Fig. 3/1).

Betjeningsterminalen er utstyrt med en EEPROM (minnechip) for lagring av data.

Data står til disposisjon igjen ved neste bruk, også etter lengre tids utkobling av kjøretøyets elektriske system.

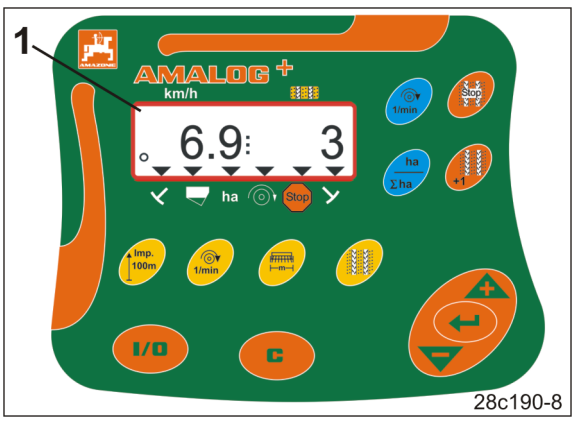

Fig. 3

### 4.1 Drift med direktesåmaskiner DMC Primera

Betjeningsterminalen varsler deg når den innstilte minste-gjødselmengden i gjødselforrådsbeholderen nås.

### 4.2 Bruk av rotasjonskultivator

Betjeningsterminalen overvåker funksjonen til overlastkoblingen. Gir akustisk alarm når verktøyholderne står stille.

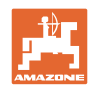

### 4.3 Drift med såmaskiner

AmaLog+

- registrerer den bearbeidete delflaten [ha],
- lagrer den bearbeidete totalflaten [ha],
- viser kjørehastigheten [km/h],
- styrer kjøresporkoblingen og kjørespormarkøren,
- viser stillingen til de hydraulisk styrte markørene,
- varsler deg når den innstilte minstemengden i tanken nås (krever nivåsensor).

### 4.3.1 Drift med såmaskiner med kamskiver

Ved såmaskiner med kjøresporkobling overvåker AmaLog+ driften av kraftoverføringsakselen (Fig. 4/1).

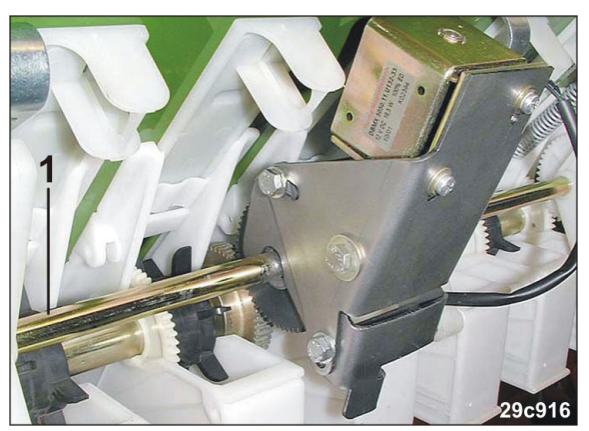

Fig. 4

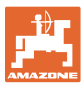

### 4.3.2 Drift med pneumatiske såmaskiner

AmaLog+ overvåker kjøresporkoblingen i fordelerhodet (Fig. 5/1). Gir akustisk alarm ved feilstilling av skyverne.

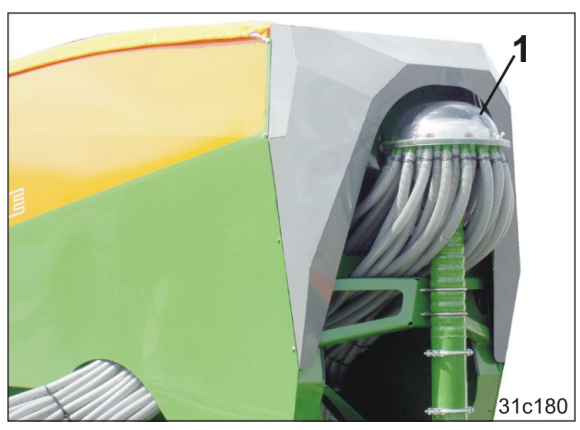

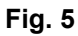

Fig. 6

AmaLog+ Overvåker vifteturtallet.

Dersom det faktiske turtallet avviker med mer enn 10 % av det nominelle turtallet, lyder det en signaltone og i displayet blinker kontrolltegnet (Fig. 6/1) over turtallssymbolet (Fig. 6/2).

Turtallsovervåkningen er kun aktiv når såmaskinen arbeider.

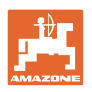

## 4.4 Arbeidsvisning

Arbeidsvisningen (Fig. 7) vises ved første impuls fra strekningssensoren.

Det blinkende sirkelsymbolet (Fig. 7/1) under arbeidet indikerer at

- betjeningsterminalen mottar impulser fra strekningssensoren
- betjeningsterminalen arbeider korrekt.

Arbeidsvisningen er avhengig av arbeidssituasjonen [se tabell (Fig. 8)].

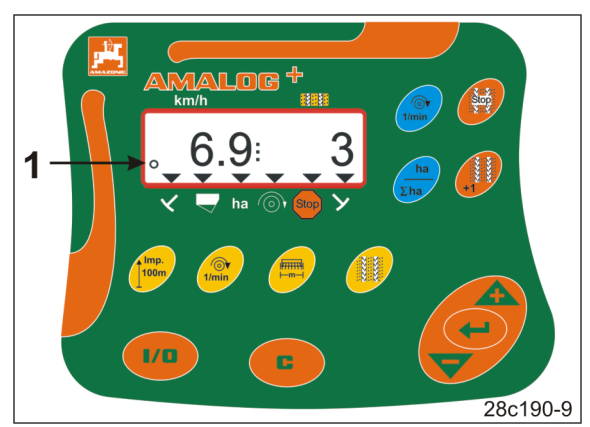

Fig. 7

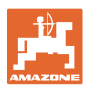

|            | 3                   | $6.9$ $ha \odot + Sta$                      | 3<br>25c159-1                                       |  |  |  |
|------------|---------------------|---------------------------------------------|-----------------------------------------------------|--|--|--|
| Fig. 8/    | Visnings- og/elle   | er kontrolltegn                             | Sensor                                              |  |  |  |
| 1          | Kjørehastighet [kr  | n/t]                                        | Impulser fra strekningssensoren                     |  |  |  |
| 2          | Stilling kjøresport | eller                                       | Data betjeningsterminal                             |  |  |  |
| 3<br>ollor | Kontrolltegn        | Markør på venstre side<br>i arbeidsstilling | Impuls,<br>f.eks. fra spormarkørsensoren            |  |  |  |
| 4          | Kontrolltegn        | Markør på høyre side<br>i arbeidsstilling   |                                                     |  |  |  |
| visning s  | om åpnes automa     | tisk ved feil:                              |                                                     |  |  |  |
| 5          | Kontrolltegn        | Etterfylle forrådsbeholder                  | Impulser fra nivåsensoren                           |  |  |  |
| 6          | Kontrolltegn        | Vifteturtallavvik over 10 %                 | Impulser fra viftesensoren<br>(pneumatisk såmaskin) |  |  |  |
| Kalle opp  | visninger via fun   | ksjonstaster:                               |                                                     |  |  |  |
| 7          | Kontrolltegn        | Behandlet areal [ha]                        | Impulser fra strekningssensoren                     |  |  |  |
| 8          | Kontrolltegn        | Blokkering<br>av kjøresportelleren          | manuell inntasting                                  |  |  |  |

Fig. 8

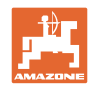

## 4.5 Tastetilordning

| Knapp               | Tastetilordning                                      | Knapp        | Tastetilordning                                                                                                    |  |  |  |  |
|---------------------|------------------------------------------------------|--------------|----------------------------------------------------------------------------------------------------|--|--|--|--|
| 1/0                 | Inn-/utkobling                                       |              | Korrekturtast                                                                                                    |  |  |  |  |
|                     | Bekreftelse av inntastet data                        |              |                                                                                                    |  |  |  |  |
|                     | Redusering<br>av den viste verdien                   |              | Økning<br>av den viste verdien                                                                                                    |  |  |  |  |
|                     | Inntasting/visning<br>arbeidsbredde [m]              | Imp.<br>100m | Inntasting/visning<br>av jordsmonnavhengig<br>impulstall av en<br>100 m lang målestrekning                                          |  |  |  |  |
| 1/min               | Inntasting/visning<br>nominelt vifteturtall [1/min.] |              | Inntasting kjøresporrytme                                                                                                    |  |  |  |  |
| Stop:               | Blokkere kjøresportelleren                           | +1           | Koble videre<br>kjøresporteller                                                                                                    |  |  |  |  |
| 1/min<br>[Tast blå] | Visning vifteturtall                                 | ha<br>Σha    | <u>Kan velges med tastetrykk</u><br>Visning av behandlet<br>• delareal [ha]<br>• totalareal [ha]<br>og tilbake til arbeidsvisningen |  |  |  |  |

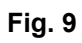

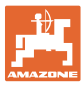

### 4.6 Oppretting av kjørespor

Med kjøresporkoblingen kan det som beskrevet i såmaskinens driftshåndbok opprettes kjørespor på jordet i avstander som stilles inn på forhånd.

Ved oppretting av kjørespor

- viser kjøresportelleren tallet "0" i betjeningsterminalen
- legger kjøresporlabbene ikke noe sågods ned i jorda.

Av den ønskede kjøresporavstanden og såmaskinens arbeidsbredde resulterer den nødvendige kjøresporrytmen (se såmaskinens driftshåndbok). Alle innstillbare kjøresporrytmer finner du i kapittelet "Tabell Innstillbare kjøresporrytmer", på side 39. Kjøresporrytmen må angis i betjeningsterminalen (se kap. "Vise/endre kjøresporrytme", på side 26).

Betjeningsterminalen teller opp kjøresporene i kjøresportelleren

- etter betjening av markørene, f.eks. før vending på enden av jordet,
- etter heving (uten markører), f.eks. for vending på enden av jordet.

Kjøresportelleren kan blokkeres (se kap. "Blokkere kjøresportelleren", på side 31)

- før heving av markøren, f.eks. før et hinder,
- før stillstand på maskinen (uten markører), f.eks. ved et arbeidsavbrudd på jordet.

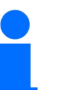

Før arbeidet gjenopptas

- aktiver kjøresportelleren,
- kontroller kjøresportellervisningen.

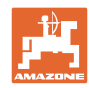

#### Oppbygning og funksjon

Opprettelsen av kjørespor fremstilles i figur (Fig. 10) ved hjelp av noen få eksempler:

- A = Såmaskinens arbeidsbredde
- B = Kjøresporavstand (= arbeidsbredde gjødselspreder/åkersprøyte)
- C = Kjøresporrytme (inntasting i betjeningsterminalen)
- D = Kjøresporteller (under arbeidet nummereres kjørestrekningene på jordet og vises i betjeningsterminalen).

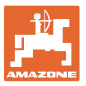

| Α                                                           | В                                                    | С  | D                                                     |
|-------------------------------------------------------------|------------------------------------------------------|----|-------------------------------------------------------|
|                                                             |                                                      |    | START<br>DÉPART                                       |
| 3,0 m<br>4,0 m<br>6,0 m<br>8,0 m<br>9,0 m                   | 9 m<br>12 m<br>18 m<br>24 m<br>27 m                  | 3  |                                                       |
| 2,5 m<br>3,0 m<br>4,0 m<br>4,5 m<br>6,0 m<br>8,0 m<br>9,0 m | 10 m<br>12 m<br>16 m<br>18 m<br>24 m<br>32 m<br>36 m | 2  |                                                       |
| 2,5 m<br>3,0 m<br>4,0 m<br>4,5 m<br>6,0 m<br>8,0 m<br>9,0 m | 10 m<br>12 m<br>16 m<br>18 m<br>24 m<br>32 m<br>36 m | 4  | $\begin{array}{c ccccccccccccccccccccccccccccccccccc$ |
| 3,0 m<br>3,5 m<br>4,0 m<br>6,0 m<br>8,0 m                   | 15 m<br>17,5 m<br>20 m<br>30 m<br>40 m               | 5  |                                                       |
| 2,5 m<br>3,0 m<br>3,5 m<br>4,0 m<br>4,5 m<br>6,0 m<br>8,0 m | 15 m<br>18 m<br>21 m<br>24 m<br>27 m<br>36 m<br>48 m | 6  | $\begin{array}{c ccccccccccccccccccccccccccccccccccc$ |
| 3,00 m<br>3,43 m<br>4,00 m<br>6,00 m                        | 21 m<br>24 m<br>28 m<br>42 m                         | 7  | $\begin{array}{c ccccccccccccccccccccccccccccccccccc$ |
| 2,5 m<br>3,0 m<br>3,5 m<br>4,0 m                            | 20 m<br>24 m<br>28 m<br>32 m                         | 8  |                                                       |
| 3,0 m<br>4,0 m                                              | 27 m<br>36 m                                         | 9  |                                                       |
| 2,5 m<br>3,0 m<br>3,5 m<br>4,0 m<br>4,5 m<br>6,0 m<br>8,0 m | 15 m<br>18 m<br>21 m<br>24 m<br>27 m<br>36 m<br>48 m | 21 |                                                       |

Fig. 10

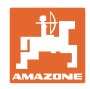

## 5 Igangkjøring

### 5.1 Montere betjeningsterminalen

 Skru fast konsollen (Fig. 11/1) vibrasjonsfritt og elektrisk ledende til høyre for føreren i traktorførerhuset i syns- og gripevidde til terminalen (Fig. 11/2).

Avstanden til radioutstyr hhv. til radioantenne må være på minst 1 m.

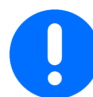

Betjeningsterminalen må via konsollen ha en ledende forbindelse til traktorens chassis!

Før montering av konsollen må fargen fjernes på monteringsstedene!

2. Utstyr betjeningsterminalen med motstykket (Fig. 11/3).

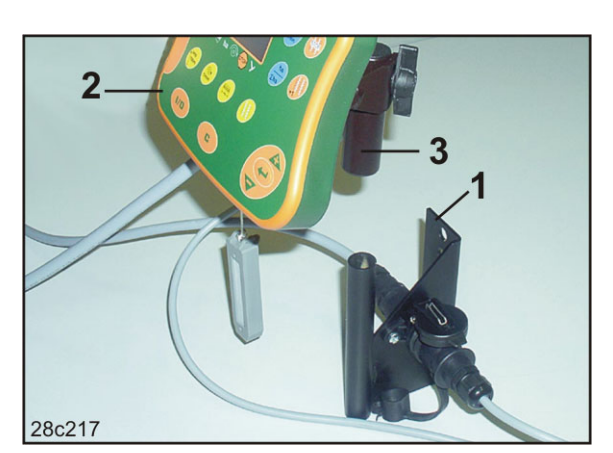

Fig. 11

### 5.2 Koble til betjeningsterminalen

1. Sett motstykket (Fig. 12/1) på konsollen og klem fast med vingemutteren (Fig. 12/2).

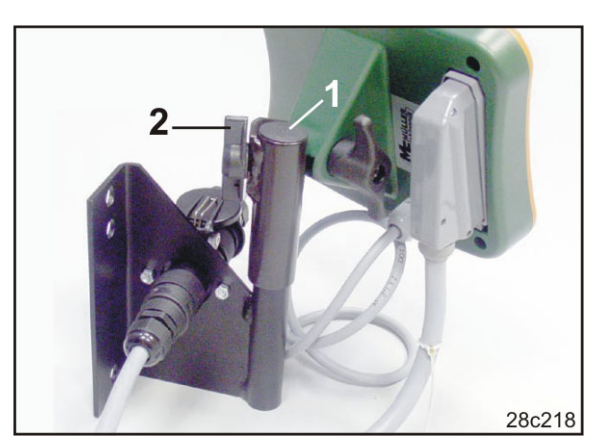

Fig. 12

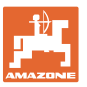

- 2. Sett strømkabelen (Fig. 13/1) i konsollen og i 12V-traktorstikkontakten.
- 3. Forbind konsollen og betjeningsterminalen med strømkabelen (Fig. 13/2).
- Koble til såmaskinen hhv. jordbearbeidingsmaskinen på traktoren (se driftshåndboken til såmaskinen hhv. jordbearbeidingsmaskinen).
- 5. Før maskinkabelen (Fig. 13/3) inn i traktorførerhuset og sett maskinkontakten i betjeningsterminalen.

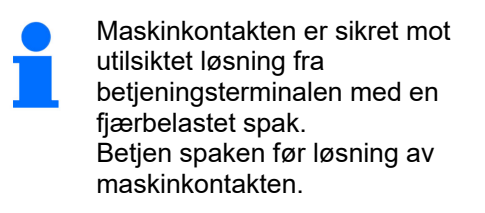

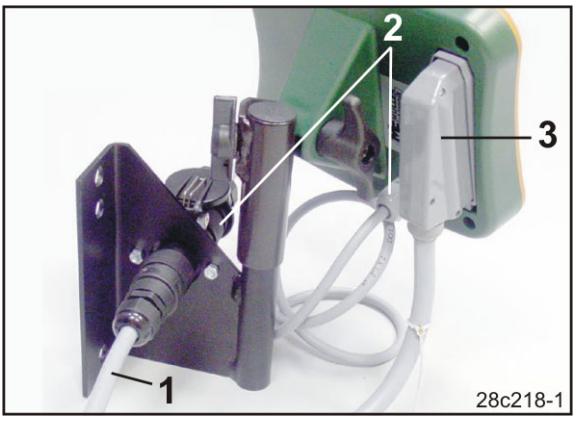

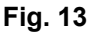

1/0

### 5.3 Slå på/av betjeningsterminalen

Slå betjeningsterminalen på og av ved å trykke på knappen

Legg inn maskinspesifikke opplysninger (se kap. "Innstillinger", på side 24). Informasjonen er tilgjengelig igjen etter at betjeningsterminalen er slått på på nytt.

Før bruken av en annen type såmaskin skal de maskinspesifikke dataene legges inn i betjeningsterminalen.

Ved innkobling av betjeningsterminalen vises kort programvareversjonen til betjeningsterminalen.

Dersom forsyningsspenningen, f.eks. ved start av traktoren faller under 10 Volt, slås betjeningsterminalen av.

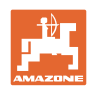

## 6 Innstillinger

### 6.1 Angi maskindata

Betjeningsterminalen krever innlegging av maskindataene i kodet form (se Fig. 14). Maskindataene finner du i tabellen (se kap. "Tabell Maskindata", på side 37).

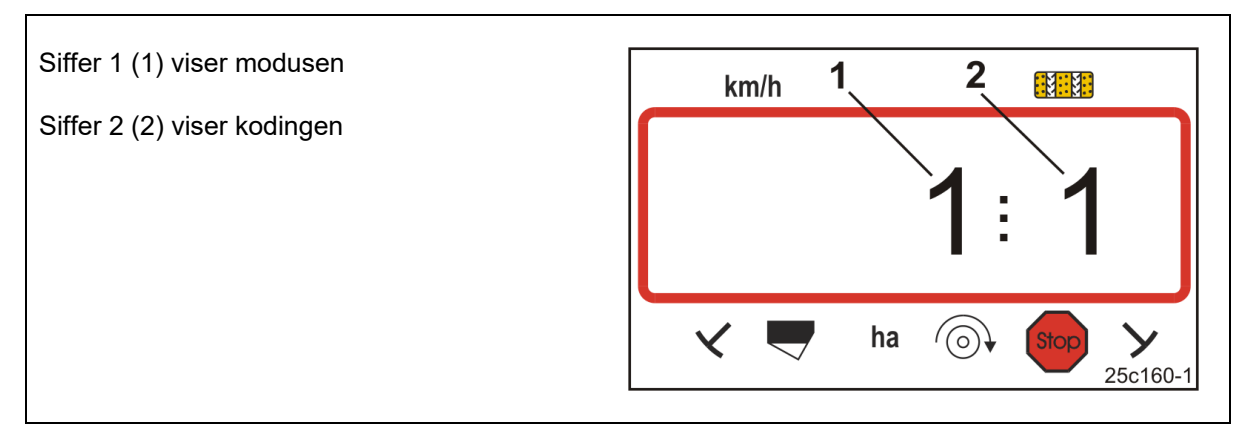

### Fig. 14

Åpne de nødvendige modusene 1, 2, 3,...., og legg inn maskindataene i kodet form:

1. Trykk og hold tasten 뜨

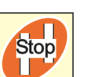

- 2. Trykk tasten 🖳
- $\rightarrow$  Åpne modus 1 (se Fig. 14).
- 3. Trykk på tasten
- $\rightarrow$  velg ønsket modus [se tabell (Tabell Maskindata), på side 37].
- 4. Still inn koden [se tabell (Tabell Maskindata), på side 37] med tastene

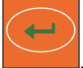

- 5. Trykk tasten
- $\rightarrow$  Lagre koden.

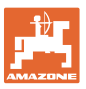

### 6.2 Vise/endre arbeidsbredde

- 1. Trykk tasten
- → Visning: lagret arbeidsbredde [m], f.eks. 3,0 m (Fig. 15).
- 2. Endring av arbeidsbredden [m]

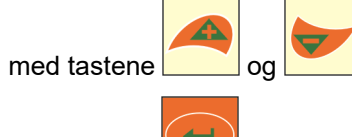

3. Trykk tasten

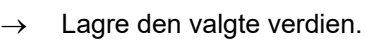

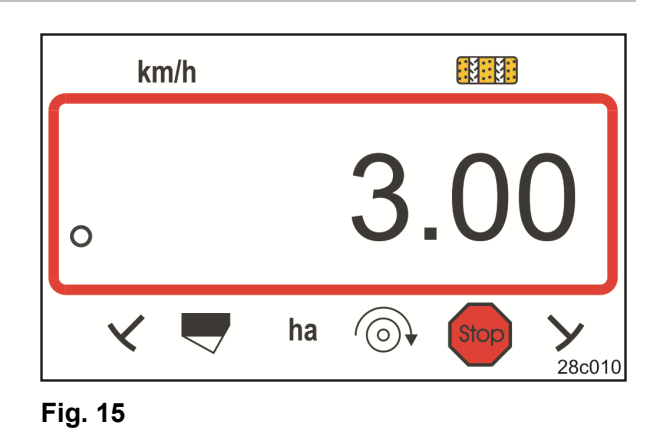

### 6.3 Vise/endre nominelt turtall (i stillstand)

Denne innstillingen er kun mulig ved pneumatiske såmaskiner.

- 1. Trykk på tasten (gul)
- $\rightarrow$  Visning: nominelt vifteturtall [1/min.].
- 2. Endre det nominelle vifteturtallet med

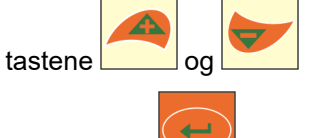

- 3. Trykk tasten
- $\rightarrow$  Lagre den valgte verdien.

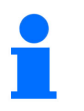

### Slå av vifteturtallsovervåkning:

Still det nominelle vifteturtallet på "0".

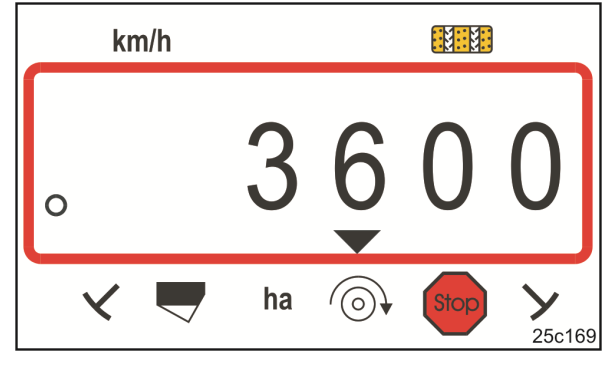

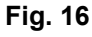

### 6.4 Vise/endre nominelt vifteturtall (under arbeidet)

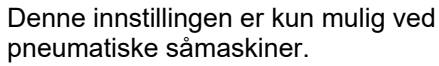

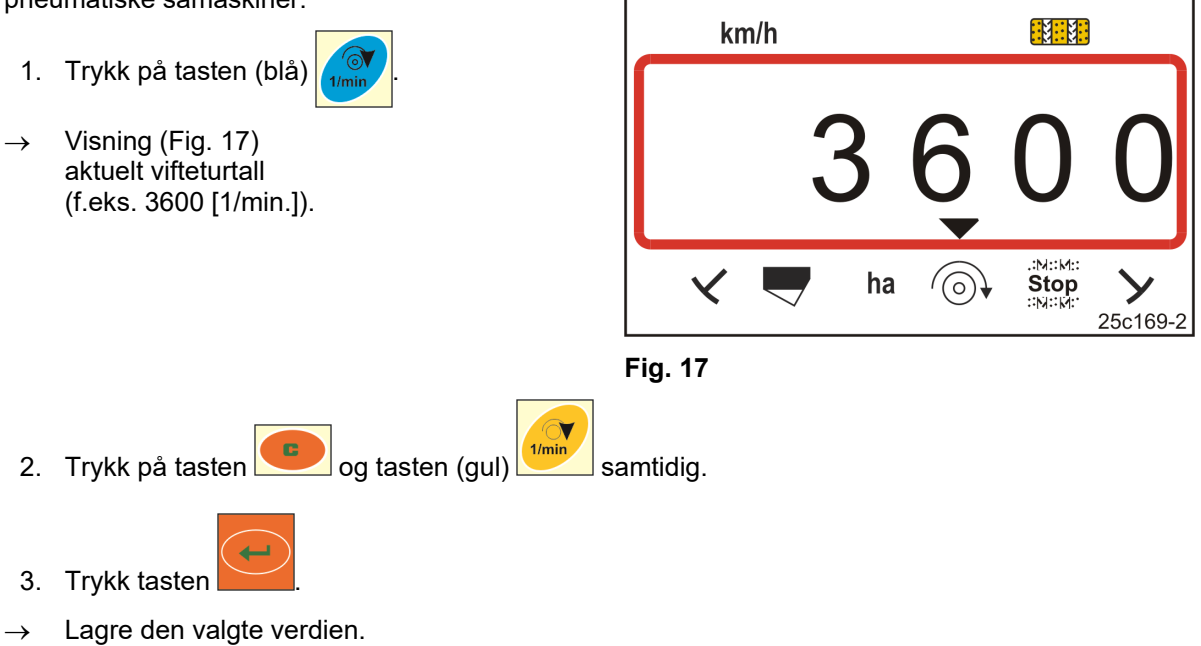

### 6.4.1 Vise/endre kjøresporrytme

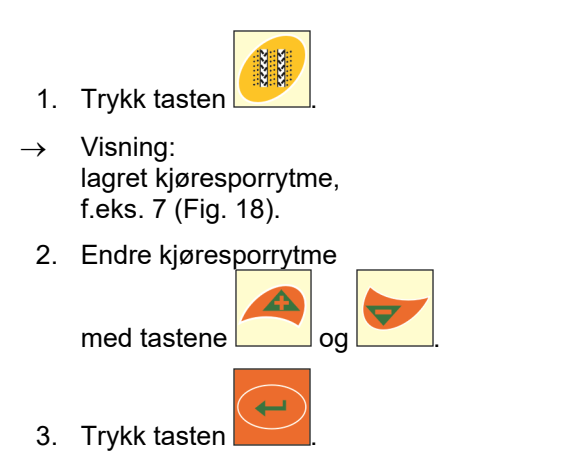

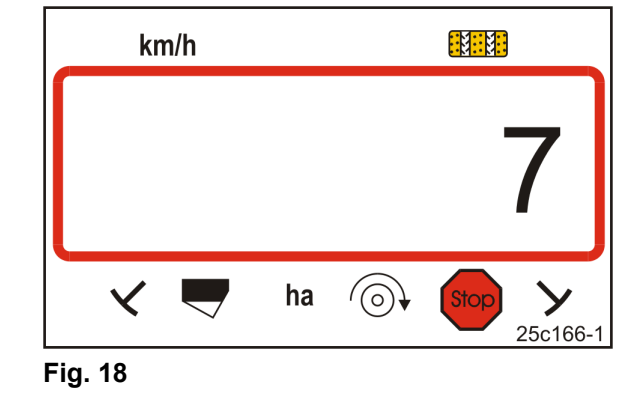

 $\rightarrow$  Lagre den valgte verdien.

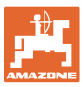

### 6.5 Kalibreringsverdi (impulser per 100 m)

Betjeningsterminalen trenger kalibreringsverdien "Impulser per 100 m" for

- beregning av kjørehastigheten [km/t]
- beregning av behandlet areal [ha].

Fastslå kalibreringsverdien "Impulser per 100 m" med en kalibreringskjøring (se kap. "Registrere/lagre kalibreringsverdi (impulser per 100 m)", nedenfor) hvis kalibreringsverdien er ukjent. Kalibreringsverdien må registreres under de aktuelle driftsforholdene på jordet.

Når kalibreringsverdien "Impulser per 100 m" er kjent, kan du angi kalibreringsverdien manuelt (se kap. "Vise/endre den lagrede kalibreringsverdien (imp. per 100 m)", på side 28).

Registrer kalibreringsverdien

- før første gangs bruk.
- når det skiftes fra lett jordsmonn til tungt jordsmonn og omvendt. På ulike typer jordsmonn kan sluringen til måle- eller drivhjulet endre seg og dermed kalibreringsverdien (Imp./100 m).
- ved tilkobling av betjeningsterminalen på en annen maskintype
- ved differanse mellom vist og faktisk kjørehastighet.
- ved differanser mellom registrert og faktisk behandlet areal.

#### 6.5.1 Registrere/lagre kalibreringsverdi (impulser per 100 m)

- Mål opp en målestrekning på eksakt 100 m på jordet. Merk målestrekningens begynnelse og slutt.
- 2. Kjør traktoren til startposisjon (Fig. 19) og sett såmaskinen i arbeidsstilling (evt. avbryt såfrødoseringen).

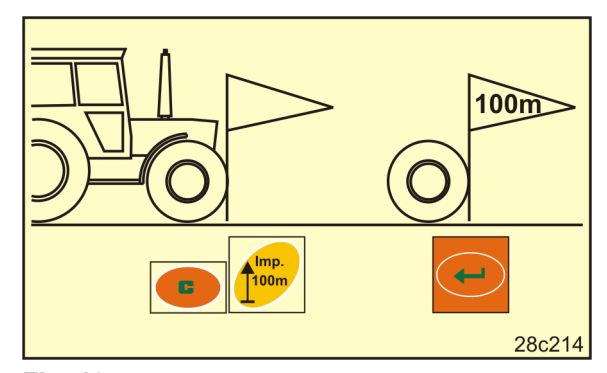

Fig. 19

3. Trykk og hold tasten

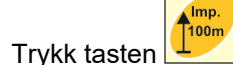

- → Displayet viser "0".
- 5. Kjør igang

4.

 $\rightarrow$  Displayet viser impulsene.

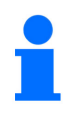

Under kjøringen må ingen taster trykkes.

AMALOG+ BAH0017.7 05.2020

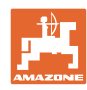

#### Innstillinger

- 6. Stopp etter nøyaktig 100 m.
- → Displayet (Fig. 20) viser kalibreringsverdien (f.eks. 1005 lmp./100 m).
- 7. Den fastlagte kalibreringsverdien kan du føre inn i tabellen på side 43.

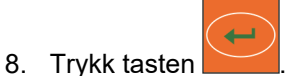

 $\rightarrow$  Lagre kalibreringsverdien (imp./100 m).

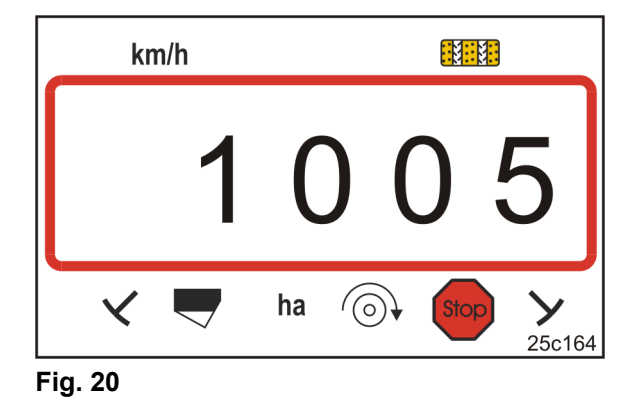

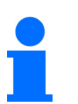

Kalibreringsverdien (imp./100 m) skal ikke være mindre enn 250. Betjeningsterminalen vil ellers ikke arbeide forskriftsmessig.

#### 6.5.2 Vise/endre den lagrede kalibreringsverdien (imp. per 100 m)

- 1. Stans maskinen.
- 2. Trykk tasten
- → Visning: lagret kalibreringsverdi (imp./100 m) f.eks. 1053 (Fig. 21).
- 3. Endre den lagrede kalibreringsverdien (imp./100 m) \_\_\_\_\_

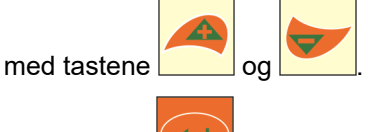

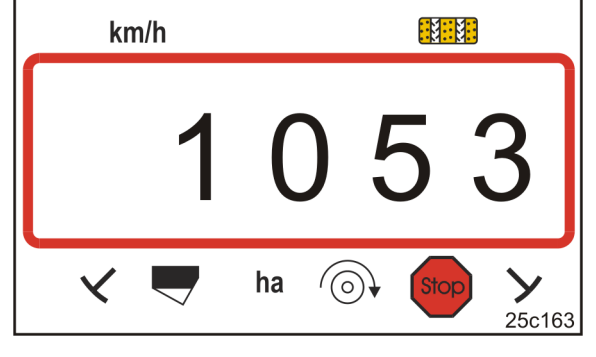

Fig. 21

- 4. Trykk tasten
- $\rightarrow$  Lagre den valgte verdien.

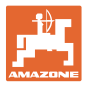

#### 6.5.3 Beregne antallet sveivomdreininger for dreieprøven

Hvis kalibreringsverdien avviker fra tabellverdiene (se kap. 9.3, side 40)

- beregn på nytt antallet sveivomdreininger for dreieprøven (se nedenfor),
- før inn antallet sveivomdreininger i tabellen, side 43
- gjennomfør en dreieprøve med det beregnede antallet sveivomdreininger (se såmaskinens driftshåndbok).

| Sveivomdreining | _ | Sveivomdreininger (fra tabellen) | v | fastlagt kalibreringsverdi [imp./100 m |  |
|-----------------|---|----------------------------------|---|----------------------------------------|--|
|                 | - |                                  | X | Tabell-kalibreringsverdi [Imp./100 m]  |  |

Gjennomfør deretter dreieprøven med det beregnede antallet sveivomdreininger.

#### **Eksempel:**

| Såmaskin:                                                | Cataya 3000      |
|----------------------------------------------------------|------------------|
| Arbeidsbredde:                                           | 3,0 m            |
| Sveivomdreininger (tabellverdi, se kap. 9.3):            |                  |
| Kalibreringsverdi Imp./100 m (tabellverdi, se kap. 9.3): | 636 (Imp./100 m) |
| Kalibreringsverdi Imp./100 m (beregnet):                 | 688 (Imp./100 m) |

Sveivomdreining = 18,5 X  $\frac{688 \text{ [imp./100 m]}}{636 \text{ [imp./100 m]}} = 20,0$ 

Gjennomfør dreieprøven i vårt eksempel med 20,0 sveivomdreininger.

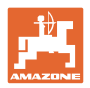

## 7 Påbegynne arbeidet

1. Kjør maskinen frem til startposisjon (stillstand).

#### Visning i stillstand:

Siffer 1 (Fig. 22/1) viser kjørehastigheten (0 km/h).

Siffer 2 (Fig. 22/2) viser kjøresportelleren 4.

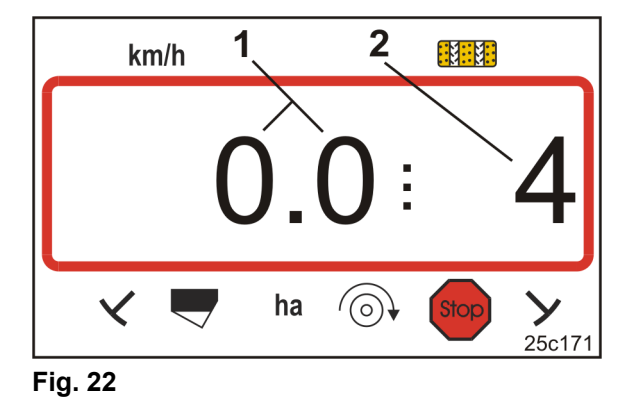

2. Senk den riktige markøren (se såmaskinens driftshåndbok).

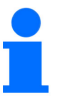

Kjøresporkoblingen kan være koblet med spormarkørkoblingen. Kjøresportelleren kan telle videre når markørene betjenes.

- 3. Still inn kjøresportelleren (se kap. "Stille inn kjøresportelleren", på side 31).
- 4. Slett delarealminnet (se kap. "Slette delarealminnet", på side 32).

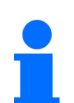

Sletting av delarealminnet er ikke absolutt nødvendig.

5. Start.

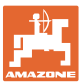

### 7.1 Kjøresporteller

#### 7.1.1 Stille inn kjøresportelleren

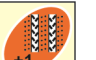

Trykk tasten så mange ganger, til den riktige kjøresportelleren vises [f.eks.: Kjøresporteller 2, se på side 21, Fig. 10 under skriften "START"].

### 7.1.2 Blokkere kjøresportelleren

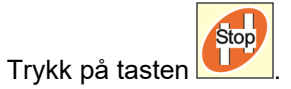

- → Viderekoblingen av kjøresportelleren er blokkert.
- → I displayet blinker sifferet (Fig. 23/1) til kjøresportelleren.
- → Kontrolltegnet (Fig. 23/2) markerer stopptegnet.

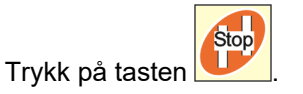

 $\rightarrow$  Kjøresportelleren er aktiv igjen.

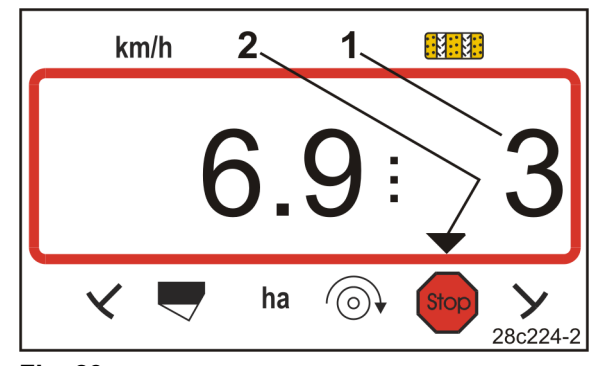

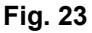

### 7.2 Behandlet areal

#### 7.2.1 Vise delareal

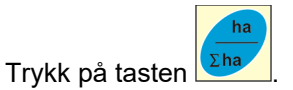

→ Visning (Fig. 24) behandlet delareal (f.eks. 10,5 ha).

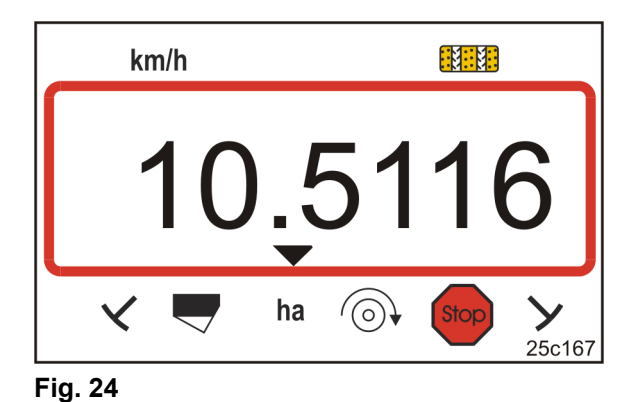

7.2.2 Slette delarealminnet

- 1. Trykk og hold tasten
- 2. Trykk tasten
- $\rightarrow$  Delarealminnet stilles på 0 [ha].

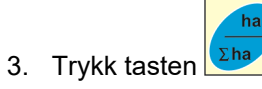

 $\rightarrow$  tilbake til arbeidsvisningen (Fig. 26).

#### 7.2.3 Vise totalareal

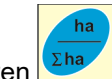

- 1. Trykk to ganger på tasten Da
- → Visning (Fig. 25): behandlet totalareal (f.eks. 105,1 ha).

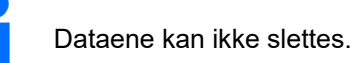

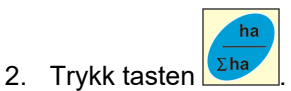

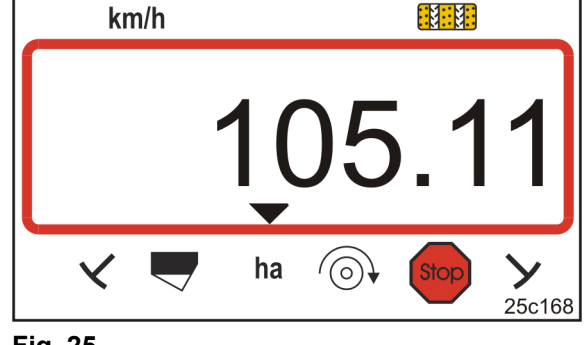

Fig. 25

 $\rightarrow$  Tilbake til arbeidsvisningen (Fig. 26).

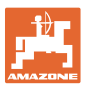

### 7.3 Visning under arbeidet

Under arbeidet viser AmaLog+

- kjørehastigheten (Fig. 26/1), f.eks. 6,9 km/h
- koblingsstillingen til kjøresportelleren (Fig. 26/2), z.B. koblingsstilling 3
- markøren på venstre side (Fig. 26/3) befinner seg i arbeidsstilling,
- spormarkøren på høyre side (Fig. 26/4) er hevet.

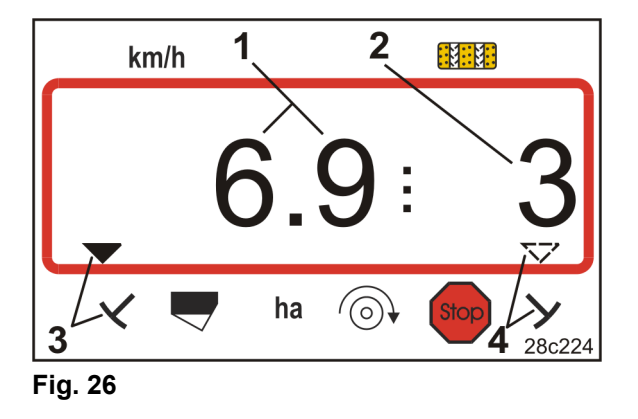

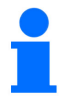

Opptellingen til kjøresportelleren gjengis akustisk.

### 7.4 Funksjonstaster

Ved betjening av funksjonstastene under såarbeidet vises dataene i ca. 10 sekunder.

#### 7.4.1 Visning av aktuelt vifteturtall

Denne visningen er kun mulig ved pneumatiske såmaskiner.

Trykk på tasten (blå) 📊

→ Visning (Fig. 27): aktuelt vifteturtall (f.eks. 3600 [1/min.]).

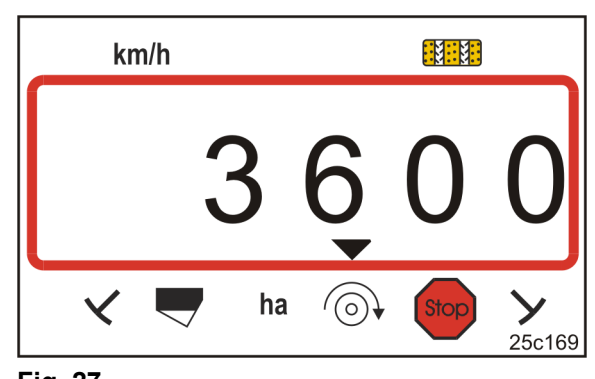

Fig. 27

1

Hvis såmaskinen for store arealer Primera DMC er utstyrt med to vifter, vises begge vifteturtallene vekselvis hvert 10. sekund.

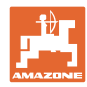

#### 8 Feil

Feil

#### 8.1 Visning feil A3

#### Feilmelding kjørespor

Dersom kjøresporfeil opptrer indikeres det ved

- visningen (Fig. 28), •
- akustisk signal. •

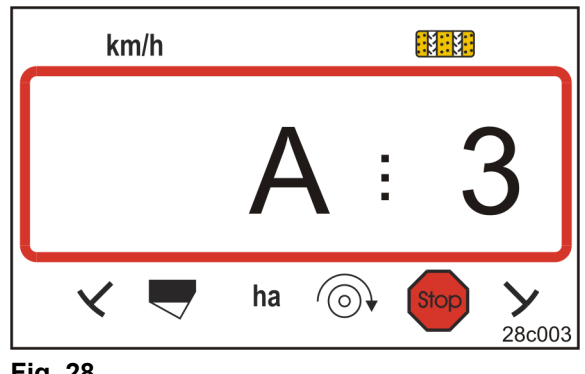

#### Fig. 28

#### 8.2 Visning feil A4

#### Alarmmelding ved stillstand på kraftoverføringsakselen til den aktive jordbearbeidingsmaskinen (f.eks. rotorkultivator)

Betjeningsterminalen gir alarm, så snart overlastkoblingen til kraftoverføringsakselen til den aktive jordbearbeidingsmaskinen aktiveres.

Ved stillstand på drivakselen angis det med

- visningen (Fig. 29),
- akustisk signal. •

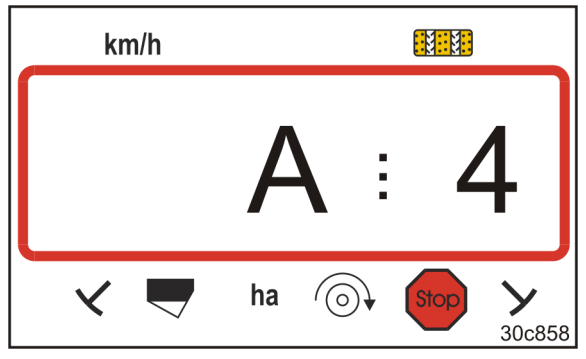

Fig. 29

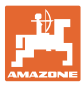

### 8.3 Visning feil A5

#### Alarmmelding

- ved såfrømangel
  - o ved maskiner med nivåsensor
- ved feilfunksjon på såfrø-såakselen
  - o kun ved DMC Primera, Condor og Citan 01
  - kun ved maskiner med kombinert overvåkning av såfrønivået og såakselen

Ved alarmmelding

- vises visningen (Fig. 30),
- lyder det et akustisk signal (tre ganger signaltone).

Ved såfrømangel veksler visningen om.

Kontrolltegnet (Fig. 31/1) markerer nivåsymbolet.

Alarmen gjentas, når maskinen tas i bruk igjen, f.eks. etter vending på enden av jordet.

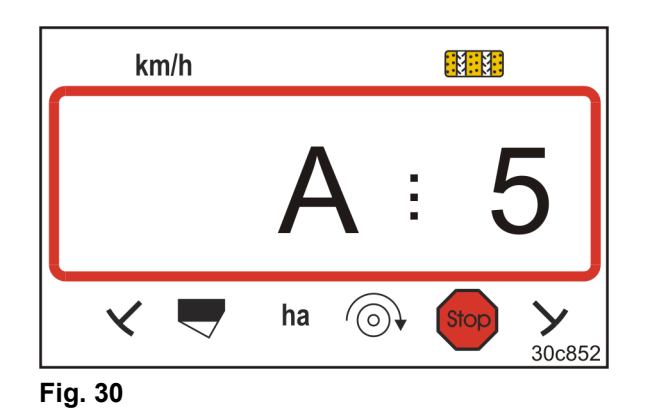

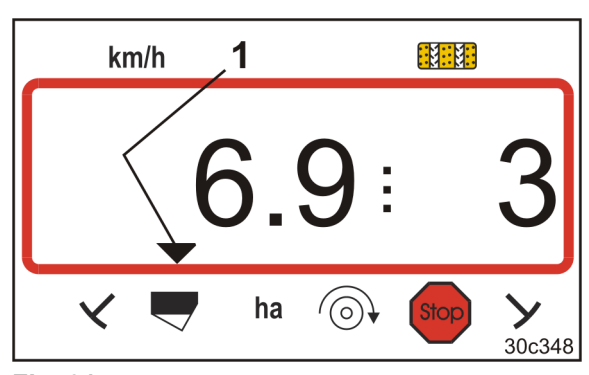

Fig. 31

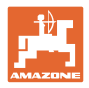

## 8.4 Visning feil A6 (kun DMC Primera, Condor og Citan 01)

#### Alarmmelding

- ved gjødselmangel
- ved feilfunksjon på gjødsel-såakselen

Ved alarmmelding

- vises visningen (Fig. 32),
- lyder et akustisk signal (tre ganger signaltone).

Ved gjødselmangel veksler visningen om.

Kontrolltegnet (Fig. 33/1) markerer nivåsymbolet.

Alarmen gjentas, når maskinen tas i bruk igjen, f.eks. etter vending på enden av jordet.

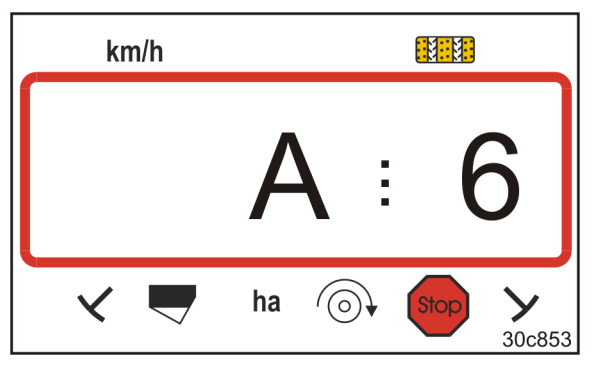

Fig. 32

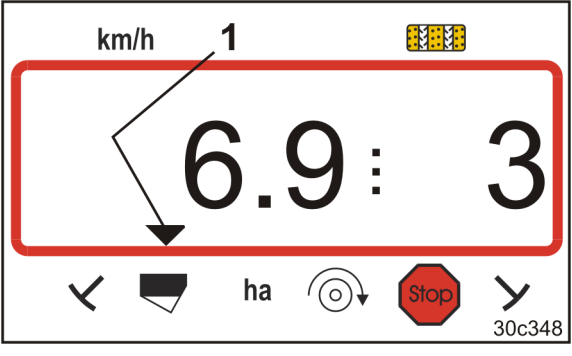

Fig. 33

#### Utkobling av alarmmeldingen

- 1. Trykk og hold tasten (blå)
- 2. Trykk på tasten
- $\rightarrow$  Varselmeldingen er koblet ut.

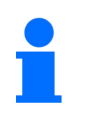

Alarmmeldingen kan kun kobles ut etter at alarmen har blitt utløst. Utkoblingen av alarmen gjelder kun frem til betjeningsterminalen slås av.

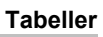

## 9 Tabeller

## 9.1 Tabell Maskindata

| Modus 1 | Kode      | Aktivere funksjonene til betjeningsterminalen                                                                                                    |                              |  |  |  |  |  |  |  |  |
|---------|-----------|----------------------------------------------------------------------------------------------------|------------------------------|--|--|--|--|--|--|--|--|
|         | 1         | aktivere alle funksjonene til betjeningsterminalen                                                                                                    |                              |  |  |  |  |  |  |  |  |
|         | 2         | aktivere kun hektartelleren til betjeningsterminalen                                                                                                    |                              |  |  |  |  |  |  |  |  |
| Modus 2 | Kode      | Antall spormarkørsensorer                                                                                                    |                              |  |  |  |  |  |  |  |  |
|         | 0         | Maskin med 2 spormarkørsensorer,<br>f.eks. fronttank-såkombinasjon med<br>2 spormarkørsensorer (Fig. 34/1).                                                                                                  | Fig. 34                      |  |  |  |  |  |  |  |  |
|         |           | Maskin<br>med 1 spormarkørsensor<br>på hydraulikkventilen (Fig. 35/1)                                                                                                    |                              |  |  |  |  |  |  |  |  |
|         | 1         | Maskin<br>med 1 spormarkørsensor<br>på koblingsautomaten (Fig. 36/1).                                                                                                    | Fig. 36                      |  |  |  |  |  |  |  |  |
|         |           | Ved maskin                                                                                                    |                              |  |  |  |  |  |  |  |  |
|         |           | med markør men uten markørsensor                                                                                                    |                              |  |  |  |  |  |  |  |  |
|         |           | • uten markør og uten markørsensor                                                                                                    |                              |  |  |  |  |  |  |  |  |
|         | 2 411 0.0 | tilsvarer tallene 2 til 99 tiden (sekunder) mellom stans (stillstand på drevet) og videretellingen til kjøresportelleren.                                                                                    |                              |  |  |  |  |  |  |  |  |
|         | 2 11 99   | Ved såmaskiner uten markørsensor kobles kjøresportelleren videre, så snart<br>den innstilte tiden etter stillstand på drevet er utløpt, f.eks. etter heving av<br>såmaskinen ved vending på enden av jordet. |                              |  |  |  |  |  |  |  |  |
|         |           | Ved kort stans innenfor den innstilte tiden teller kj                                                                                                    | øresportelleren ikke videre. |  |  |  |  |  |  |  |  |
|         |           |                                                                                                    |                              |  |  |  |  |  |  |  |  |

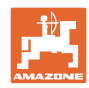

| Modus 3 | Kode | Maskintype                                                                                                    |                                                                                                    |  |  |  |  |  |
|---------|------|----------------------------------------------------------------------------------------------------|----------------------------------------------------------------------------------------------------|--|--|--|--|--|
|         | 0    | Såmaskiner med kamskiver                                                                                                    | D9 Super/Special<br>D9 6000 TC<br>AD<br>Cataya Special                                                                   |  |  |  |  |  |
|         | 3    | Såmaskiner med kamskiver<br>med såakselovervåkning                                                                                                    | D9 Super/Special<br>D9 6000 TC<br>AD<br>Cataya Special                                                                   |  |  |  |  |  |
|         |      |                                                                                                    |                                                                                                    |  |  |  |  |  |
|         | 1    | Pneumatiske såmaskiner                                                                                                    | AD-P<br>Citan 6000                                                                                                    |  |  |  |  |  |
|         | 2    | Pneumatiske såmaskiner<br>med 2 adskilte beholdere og<br>med såakselovervåkning                                                                                                    | Citan 01<br>Condor<br>DMC Primera                                                                                        |  |  |  |  |  |
|         | 4    | Pneumatiske såmaskiner<br>med såakselovervåkning                                                                                                    | AD-P<br>DMC Primera                                                                                                    |  |  |  |  |  |
| Modus 4 | Kode | Tidsrommet fra en feil oppstår på kjøresporkoblingen og frem til<br>alarmen utløses                                                                                                    |                                                                                                    |  |  |  |  |  |
|         | 00   | Alarm utkoblet                                                                                                    |                                                                                                    |  |  |  |  |  |
|         | 10   | Innstilling for pneumatiske såmaskiner                                                                                                    | (10 sekunder)                                                                                                    |  |  |  |  |  |
|         | 22   | Innstilling for såmaskiner med kamskiv                                                                                                    | ver (22 sekunder)                                                                                                    |  |  |  |  |  |
| Modus 5 | Kode | <ul> <li>Tidsrommet, innenfor hvilket det ikl</li> <li>ved såmaskiner med kamskiver<br/>fra oppretting av kjørespor aktiver<br/>står stille,</li> <li>ved pneumatiske såmaskiner<br/>fra oppretting av kjørespor aktiver<br/>stenges.</li> </ul> | <b>ke skal utløses noen alarm</b><br>res og frem til kraftoverføringsakselen<br>res og frem til utløpene i fordelerhodet |  |  |  |  |  |
|         | 00   | Ikke foreta denne innstillingen (0 sekur                                                                                                    | nder)                                                                                                    |  |  |  |  |  |
|         | 10   | Innstilling for pneumatiske såmaskiner                                                                                                    | (10 sekunder)                                                                                                    |  |  |  |  |  |
|         | 22   | Innstilling for såmaskiner med kamskiv                                                                                                    | ver (22 sekunder)                                                                                                    |  |  |  |  |  |
| Modus 6 | Kode | Rotorkultivatorovervåkning                                                                                                    |                                                                                                    |  |  |  |  |  |
|         | 0    | Innstilling uten overvåkning av rotorkul                                                                                                    | tivator                                                                                                    |  |  |  |  |  |
|         | 1    | Innstilling med overvåkning av rotorkul                                                                                                    | tivator                                                                                                    |  |  |  |  |  |

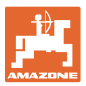

## 9.2 Tabell Innstillbare kjøresporrytmer

|                              | Kjøresporrytmer |   |   |   |   |   |   |   |   |    |    |    |    |    |
|------------------------------|-----------------|---|---|---|---|---|---|---|---|----|----|----|----|----|
|                              | 1               | 2 | 3 | 4 | 5 | 6 | 7 | 8 | 9 | 10 | 11 | 12 | 13 | 14 |
|                              | 0               | 0 | 0 | 0 | 0 | 0 | 0 | 0 | 0 | 1  | 1  | 0  | 0  | 0  |
|                              | 1               | 0 | 1 | 1 | 1 | 1 | 1 | 1 | 1 | 2  | 0  | 1  | 1  | 1  |
| _                            |                 | 1 | 2 | 2 | 2 | 2 | 2 | 2 | 2 | 3  | 3  | 2  | 2  | 2  |
| alen                         |                 | 2 |   | 3 | 3 | 3 | 3 | 3 | 3 | 0  | 4  | 3  | 3  | 3  |
| nina                         |                 |   |   |   | 4 | 4 | 4 | 4 | 4 | 5  | 5  | 4  | 4  | 4  |
| tern                         |                 |   |   |   |   | 5 | 5 | 5 | 5 | 6  | 6  | 5  | 5  | 5  |
| iggr                         |                 |   |   |   |   |   | 6 | 6 | 6 | 0  | 7  | 6  | 6  | 6  |
| enir                         |                 |   |   |   |   |   |   | 7 | 7 | 8  | 8  | 7  | 7  | 7  |
| oetj                         |                 |   |   |   |   |   |   |   | 8 | 9  | 0  | 8  | 8  | 8  |
| ler,<br>av l                 |                 |   |   |   |   |   |   |   |   | 10 | 10 | 9  | 9  | 9  |
| øresportell<br>/rt og vist a |                 |   |   |   |   |   |   |   |   |    |    | 10 | 10 | 10 |
|                              |                 |   |   |   |   |   |   |   |   |    |    | 11 | 11 | 11 |
|                              |                 |   |   |   |   |   |   |   |   |    |    |    | 12 | 12 |
| کر کر                        |                 |   |   |   |   |   |   |   |   |    |    |    |    | 13 |

## Fig. 37

|                    | Kjøresporrytmer |                           |    |    |    |    |    |    |    |  |  |   |  |  |
|--------------------|-----------------|---------------------------|----|----|----|----|----|----|----|--|--|---|--|--|
|                    | 15*             | 16                        | 17 | 20 | 21 | 22 | 23 | 26 | 32 |  |  | ] |  |  |
|                    | 1               | 0                         | 0  | 0  | 0  | 0  | 0  | 0  | 0  |  |  |   |  |  |
|                    |                 | 1                         | 1  | 1  | 0  | 0  | 0  | 1  | 0  |  |  |   |  |  |
|                    |                 | 2                         | 2  | 2  | 1  | 1  | 1  | 2  | 1  |  |  |   |  |  |
|                    |                 | 3                         | 3  | 3  | 2  | 2  | 2  | 3  | 2  |  |  |   |  |  |
|                    |                 | 4                         | 4  | 4  | 3  | 3  | 3  | 4  | 3  |  |  |   |  |  |
|                    |                 | 5                         | 5  | 5  | 4  | 4  | 4  | 5  | 4  |  |  |   |  |  |
| _                  |                 | 6                         | 6  | 6  |    | 5  | 5  | 6  | 5  |  |  |   |  |  |
| aler               |                 | 7                         | 7  | 7  |    | 6  | 6  | 7  | 6  |  |  |   |  |  |
| min                |                 | 8                         | 8  | 8  |    |    | 7  | 8  | 7  |  |  |   |  |  |
| steri              |                 | 9                         | 9  | 9  |    |    | 8  | 9  | 8  |  |  |   |  |  |
| ings               |                 | 10                        | 10 |    |    |    |    | 10 | 9  |  |  |   |  |  |
| jeni               |                 | 11                        | 11 |    |    |    |    |    | 10 |  |  |   |  |  |
| pet                |                 | 12                        | 12 |    |    |    |    |    |    |  |  |   |  |  |
| av                 |                 | 13                        | 13 |    |    |    |    |    |    |  |  |   |  |  |
| sportel<br>og vist |                 | 14                        | 14 |    |    |    |    |    |    |  |  |   |  |  |
|                    |                 | 15                        | 15 |    |    |    |    |    |    |  |  |   |  |  |
| ijør€<br>tyrt      |                 |                           | 16 |    |    |    |    |    |    |  |  |   |  |  |
| X P                |                 |                           |    |    |    |    |    |    |    |  |  |   |  |  |
| * Ingen            | kjøresp         | Ingen kjørespor opprettes |    |    |    |    |    |    |    |  |  |   |  |  |

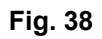

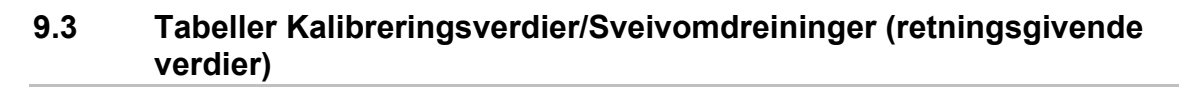

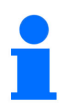

Tabellverdiene i dette kapitlet er retningsgivende verdier.

Dersom den faktiske kalibreringsverdien (imp./100 m) avviker fra tabellverdien, endres også antallet sveivomdreininger for dreieprøven.

Kalibreringsverdiene som du registrerer kan føres inn i tabellen (Fig. 39).

#### Mekanisk såteknikk

| Påbygde såmaskiner<br>D9 Super/Special | Arbeidsbredde                     | 2,5 m                        | 3,0 m | 3,5 m | 4,0 m | 6,0 m |
|----------------------------------------|-----------------------------------|------------------------------|-------|-------|-------|-------|
| Dekk                                   | Kalibreringsverdi<br>(imp./100 m) | Sveivomdreininger på 1/40 ha |       |       |       |       |
| 6.00 – 16<br>180/90 – 16               | 740                               | 46,0                         | 38,5  | 33,0  |       |       |
| 10.0/75 - 15                           | 711                               |                              |       |       | 28,0  | 18,5  |

|                           | Arbeidsbredde                     | 6,0 m                               |  |
|---------------------------|-----------------------------------|-------------------------------------|--|
| Såmaskiner<br>som trekkes | Kalibreringsverdi<br>(imp./100 m) | Sveivomdreining<br>er<br>på 1/40 ha |  |
| D9 6000 TC                | 648                               | 17,0                                |  |

|                                           | Arbeidsbredde                     | 2,5 m | 3,0 m       | 3,5 m        | 4,0 m |
|-------------------------------------------|-----------------------------------|-------|-------------|--------------|-------|
| Påbygde såmaskiner<br>(mekanisk)          | Kalibreringsverdi<br>(imp./100 m) | Sv    | eivomdreini | nger på 1/40 | ha    |
| AD 25/3000 Special<br>AD 30/35/4000 Super | 617                               | 27,0  | 22,5        | 19,0         | 17,0  |

| Påbygd såmaskin<br>Cataya 3000 Special<br>med sporehjuldrift | Arbeidsbredde                     | 3,0 m                           |
|--------------------------------------------------------------|-----------------------------------|---------------------------------|
| Rullekjede<br>pålagt på                                      | Kalibreringsverdi<br>(imp./100 m) | Sveivomdreininger<br>på 1/40 ha |
| Z = 16                                                       | 299                               | 18,5                            |
| Z = 34                                                       | 636                               | 18,5                            |
| Z = 50                                                       | 935                               | 18,5                            |

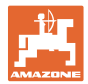

#### Pneumatisk såteknikk

|                                     | Arbeidsbredde                     | 2,5 m | 3,0 m       | 3,5 m        | 4,0 m |
|-------------------------------------|-----------------------------------|-------|-------------|--------------|-------|
| Påbygde såmaskiner<br>(pneumatisk)  | Kalibreringsverdi<br>(imp./100 m) | Sv    | eivomdreini | nger på 1/40 | ha    |
| AD-P 03 Special med sporehjuldrift  | 1409                              |       | 38,5        | 33,0         | 29,0  |
| AD-P 03 Super<br>med sporehjuldrift | 1575                              |       | 29,5        |              | 22,0  |

| Storarealsåmaskin                 | Citan<br>8000 | Citan<br>9000 | Citan<br>12000 |  |
|-----------------------------------|---------------|---------------|----------------|--|
| Sveivomdreininger<br>på 1/40 ha   | 14,5          | 13,0          | 9,5            |  |
| Kalibreringsverdi<br>(imp./100 m) | 1187          |               |                |  |

| Storarealsåmaskin                 | Citan<br>12001 | Citan<br>15001 |  |
|-----------------------------------|----------------|----------------|--|
| Sveivomdreininger<br>på 1/40 ha   | 9,5            | 7,7            |  |
| Kalibreringsverdi<br>(imp./100 m) | 1410           |                |  |

| Storarealsåmaskin                 | Condor<br>12001 | Condor<br>15001 |  |
|-----------------------------------|-----------------|-----------------|--|
| Sveivomdreininger<br>på 1/40 ha   | 9,5             | 7,7             |  |
| Kalibreringsverdi<br>(imp./100 m) | 1410            |                 |  |

| Storarealsåmaskin<br>DMC          | Primera<br>3000 | Primera<br>4500 | Primera<br>602 | Primera<br>9000 | Primera<br>12000 |
|-----------------------------------|-----------------|-----------------|----------------|-----------------|------------------|
| Sveivomdreininger<br>på 1/40 ha   | 68,0            | 45,3            | 34,0           | 22,7            | 16,8             |
| Kalibreringsverdi<br>(imp./100 m) |                 |                 | 1023           |                 |                  |

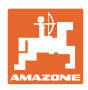

#### Frontmonterte maskiner

| Båbygda såmsskipsr | Arbeidsbredde                     | 2,5 m                        | 3,0 m | 4,0 m     |
|--------------------|-----------------------------------|------------------------------|-------|-----------|
| (mekanisk)         | Kalibreringsverdi<br>(imp./100 m) | Sveivomdreininger på 1/40 ha |       | å 1/40 ha |
| AD 03              | 617                               | 27,0                         | 22,5  | 17,0      |
| RP-AD 03           | 672                               | 59,0                         | 49,0  | 37,0      |

| Påbygdo såmaskipor              | Arbeidsbredde                     | 2,5 m                        | 3,0 m | 4,0 m |
|---------------------------------|-----------------------------------|------------------------------|-------|-------|
| (pneumatisk)                    | Kalibreringsverdi<br>(imp./100 m) | Sveivomdreininger på 1/40 ha |       |       |
| AD-P 02<br>med sporehjul Ø 1,18 | 1053                              | 27,0                         | 22,5  | 17,0  |
| RPAD-P 02                       | 1175                              | 59,0                         | 49,0  | 37,0  |

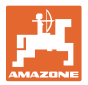

## 9.4 Tabell Kalibreringsverdier/Sveivomdreininger for dreieprøven

| Jorde | Kalibreringsverdi<br>imp./100 m | Sveivomdreininger |
|-------|---------------------------------|-------------------|
|       |                                 |                   |
|       |                                 |                   |
|       |                                 |                   |
|       |                                 |                   |
|       |                                 |                   |
|       |                                 |                   |
|       |                                 |                   |
|       |                                 |                   |
|       |                                 |                   |
|       |                                 |                   |
|       |                                 |                   |
|       |                                 |                   |
|       |                                 |                   |
|       |                                 |                   |
|       |                                 |                   |
|       |                                 |                   |
|       |                                 |                   |
|       |                                 |                   |
|       |                                 |                   |
|       |                                 |                   |
|       |                                 |                   |
|       |                                 |                   |
|       |                                 |                   |
|       |                                 |                   |
|       |                                 |                   |
|       |                                 |                   |
|       |                                 |                   |
|       |                                 |                   |
|       |                                 |                   |
|       |                                 |                   |
|       |                                 |                   |
|       |                                 |                   |
|       |                                 |                   |
|       |                                 |                   |
|       |                                 |                   |

Fig. 39

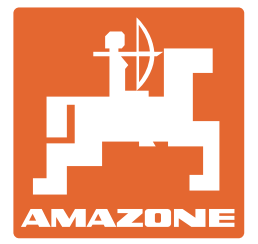

AMAZONEN-WERKE H. DREYER SE & Co.KG

Postfach 51 D-49202 Hasbergen-Gaste Germany

Tlf.: E-post: http:// + 49 (0) 5405 501-0 amazone@amazone.de www.amazone.de